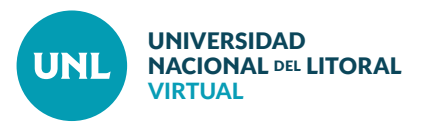

## Cómo configurar una clave de matriculación para el acceso de los estudiantes

A continuación, se mostrará cómo definir la clave de matriculación que se informará a los estudiantes para que puedan validar su acceso al ambiente de un curso.

**PASO 1**: Acceder al ambiente virtual para el que se configurará la clave. Luego, en el bloque Administración, en Administración del curso, cliquear sobre la opción **Usuarios**.

PASO 2: Seleccionar Métodos de Matriculación y luego cliquear en la opción Auto-matriculación (Estudiante).

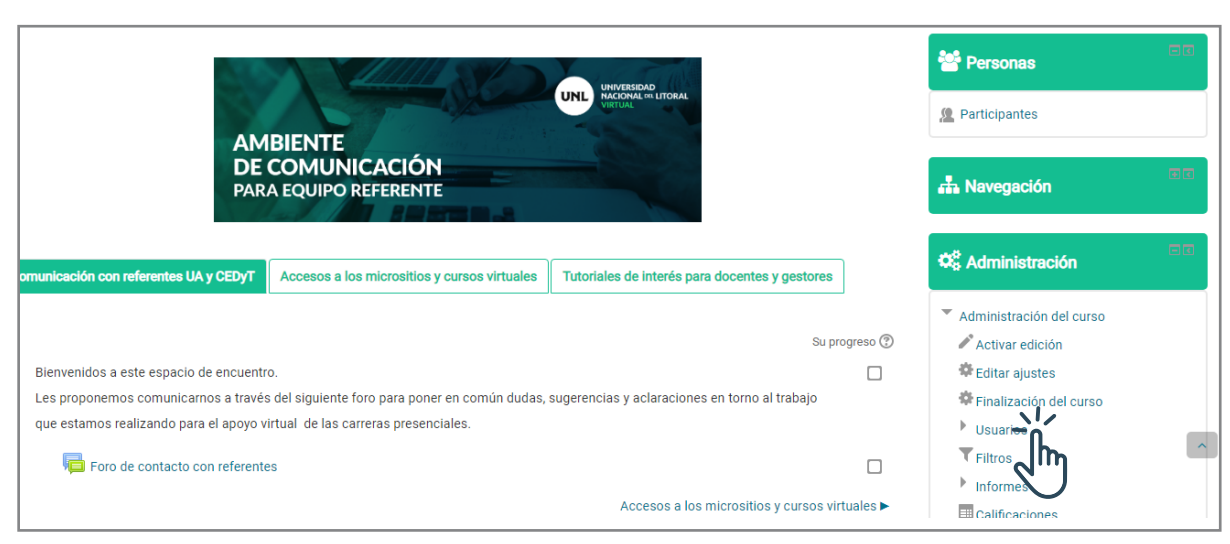

Interface del PASO 1: Vista de la caja de Administración de un ambiente.

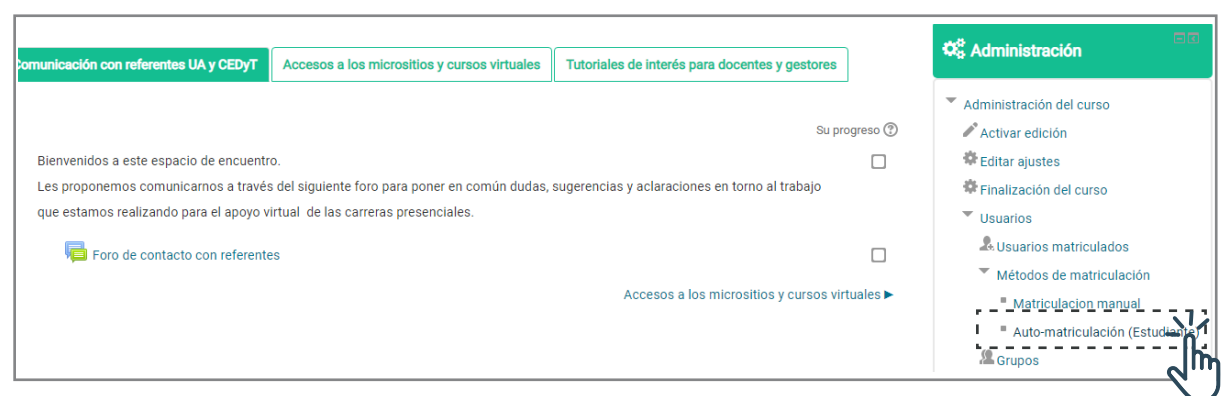

Interface del PASO 2: Vista de la caja de Administración de un ambiente.

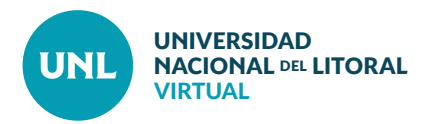

PASO 3: Centrarse en la opción Auto-matriculación (Estudiante). Clic en Editar.

PASO 4: Posicionarse en el campo Clave de Matriculación (el resto de los campos no se configurarán). Tildar la opción Desenmascarar. Aparece visible la clave asignada por defecto (Acceso\_2020). Si bien esta clave es válida, se deberá proceder a su modificación, utilizando otra clave. Guardar los cambios para validarla.

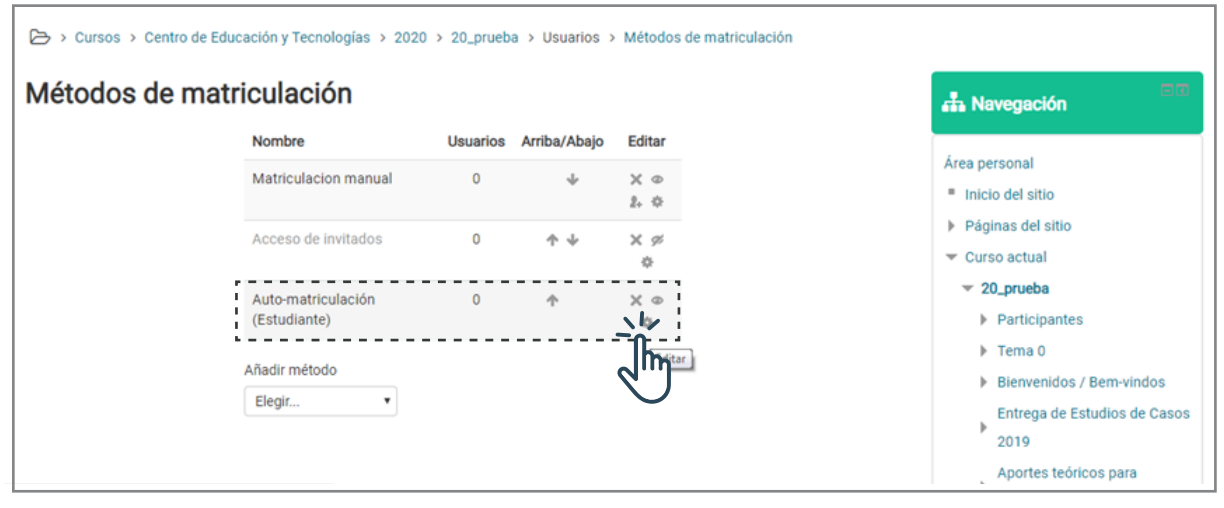

Interface del PASO 3: Vista de Métodos de matriculación.

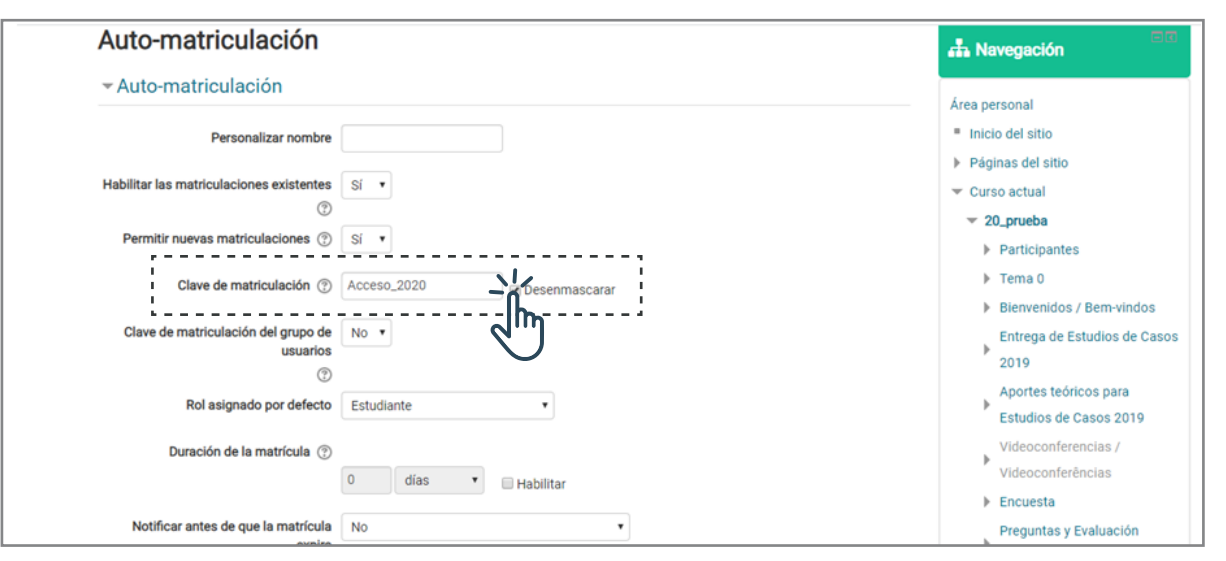

Interface del PASO 4: Campos para configurar la auto-matriculación.